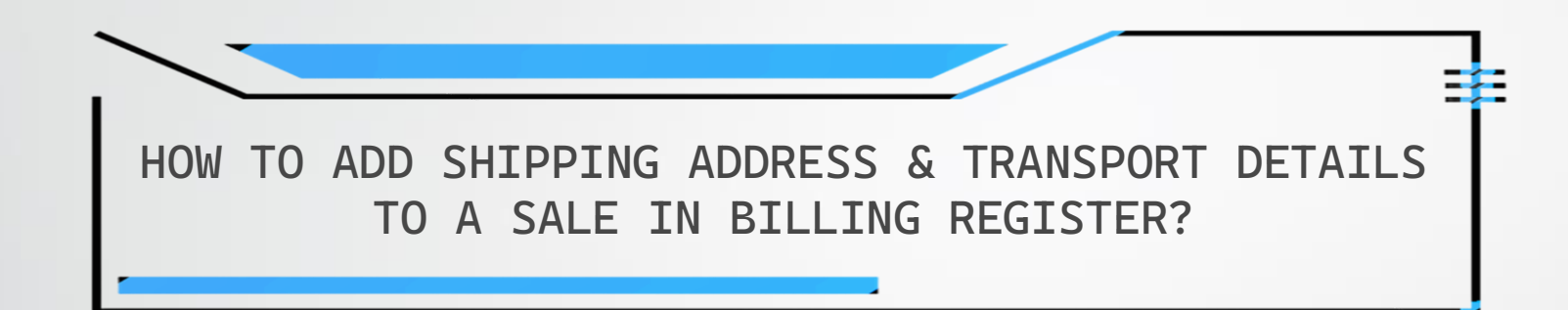

|  |  |  | A | Â |  | Ŧ |
|--|--|--|---|---|--|---|
|--|--|--|---|---|--|---|

Billing Register

Shasvat Gupta SG - 🗇 🗙

| File     | Home Sales         | Customers                      | Purchases           | Suppliers            | Inventory                    | Production      | Label/Stickers | Accounting         | Marketing    | Administr | ative Tasks      | Statutory N     | /laster Data G    | eneral Settings  | General Maste                 | r Data     | Organizati  | on 🔎            | Tell me             |
|----------|--------------------|--------------------------------|---------------------|----------------------|------------------------------|-----------------|----------------|--------------------|--------------|-----------|------------------|-----------------|-------------------|------------------|-------------------------------|------------|-------------|-----------------|---------------------|
| == Das   | hboard 🗙 📑 Sa      | les $\times$                   |                     |                      |                              |                 |                |                    |              |           |                  |                 |                   |                  |                               |            |             |                 | ×                   |
| 8        | Date               | Sr. No.                        | Customer            | Basic De             | etails Miscel                | llaneous        |                |                    |              |           |                  |                 | > 0               | ٦                |                               |            |             | Send M          | essage              |
| -        | 06-03-2023         | 2 Sanji<br>1 Neeli             | ay Modi<br>am Sahni | ^ Sale               | No:                          | 2022.23         |                |                    |              | Date:     |                  | 06-03-2         | 023 IIIII Sale Tv | ne: Local Cash   | Sale to Consumer              |            |             | ·               |                     |
| -        |                    |                                |                     | Custome              | er ivi                       | Change          |                | illing Regi        | ster,        | Assign    | <b>(5</b> Jalala | 00-03-2         |                   | Local (In        | ntra-State)                   | Cash       | ^ Status >  | Initiated       | ~                   |
| ccs      |                    |                                |                     | Phone:               | :                            | Choose          | Shin           | ning Addr          | but the      | Clear     | CJ, Jalaia       |                 | RE                | Sale To Re       | egistered Dealer              |            |             |                 |                     |
| à        |                    |                                |                     | City                 | Jalal                        | la              | 1 turn         | ed OFF T           | here         | ~         | -                |                 |                   | P                | OS For Tax<br>Billing Address |            |             |                 | Apply<br>Discount   |
|          |                    |                                |                     | ltem l               | No. >Selling                 | Selling         | areo           | nly 2 tabs         | here.        | count     | Unit             | Unit Sale       | Gross             | Gross            | Sale                          | -          | ^ Tax       | Net             |                     |
| 43       |                    |                                |                     | 1                    | Qty.^                        | Unit<br>Pc 🗸    |                | 0.00               |              | % [<br>0  | 0.00             | Price<br>108.00 | Price<br>108.00   | Discount<br>0.00 | Price<br>108.00               | A          | 0.00        | Price<br>108.00 |                     |
| ß        |                    |                                |                     | Alter                | n Maggi Maha                 | Pack - 90 g X 6 |                |                    | With         |           |                  | W/O             |                   | ^ I-Note         |                               | Misc       | ^ Status    | Initiated       | ~                   |
| ΠE       |                    |                                |                     | 2                    | 1                            | Pc 🗸            | 100.00 /Pc     | 0.00               | /Pc          | 0         | 0.00             | 100.00          | 100.00            | 0.00             | 100.00                        |            | 0.00        | 100.00          |                     |
| 9-       |                    |                                |                     | - <sup>A</sup> lterr | <sup>n</sup> Fanta 1.2 litro | re bottle       |                |                    | With         |           |                  | W/0             |                   | ^ I-Note         |                               | Misc       | ^ Status    | Initiated       | ~                   |
| S        |                    |                                |                     | •                    |                              |                 |                |                    |              |           |                  |                 |                   |                  |                               |            |             |                 |                     |
| Α        |                    |                                |                     |                      |                              |                 |                |                    |              |           |                  |                 |                   |                  |                               |            |             |                 |                     |
| L        |                    |                                |                     |                      |                              |                 |                |                    |              |           |                  |                 |                   |                  |                               |            |             |                 |                     |
| Е        |                    |                                |                     |                      |                              |                 |                |                    |              |           |                  |                 |                   |                  |                               |            |             |                 |                     |
| S        |                    |                                |                     |                      |                              |                 |                |                    |              |           |                  |                 |                   |                  |                               |            |             |                 |                     |
|          |                    |                                |                     |                      |                              |                 |                |                    |              |           |                  |                 |                   |                  |                               |            |             |                 |                     |
|          |                    |                                |                     |                      |                              |                 |                |                    |              |           |                  |                 |                   |                  |                               |            |             |                 |                     |
|          |                    |                                |                     |                      |                              |                 |                |                    |              |           |                  |                 |                   |                  |                               |            |             |                 |                     |
|          |                    |                                |                     |                      |                              |                 |                |                    |              |           |                  |                 |                   |                  |                               |            |             |                 |                     |
|          |                    |                                |                     |                      |                              |                 |                |                    |              |           |                  |                 |                   |                  |                               |            |             |                 |                     |
|          |                    |                                |                     |                      |                              |                 |                |                    |              |           |                  |                 | Gross Price/Inc   | ()               | 208.00                        |            |             |                 |                     |
|          |                    |                                |                     | Dele                 | te Item Se                   | elected All     | Quantity       |                    | 1 +          | Item O    | rder 1           | 1               | Discount % :      |                  | 208.00                        | A Curro    | nt Credit B | alance          |                     |
|          |                    |                                |                     | Items                | With-Without                 | Additional Ch   | harges         |                    |              |           | Load I           | Items From SO   | Dis               | count :          | 0.00                          | curre      | nt creat bi | 0.00            | Pay/Take<br>Balance |
| E+       |                    |                                |                     |                      |                              | Search Ite      | m Here         |                    |              | Scan Bo   | ncode Here       |                 | Sale Price(Inc    | l.)              | 208.00                        | Recei      | ived IN     | ^ Amount        |                     |
| ΞY       |                    |                                |                     | Ma                   | ain Category                 |                 | Items          |                    | Interr       | al Code   | List Price       | Tax 🛛           | Addl. Chrgs(Inc   | .)               | 0.00                          | Cash       | ~           | 208.            | 00 D                |
| <b>₹</b> |                    |                                |                     | 🕨 🕨 Bal              | kery                         |                 | Fruit Bur      | n                  |              |           | 10               |                 | ^ Tax Ai          | nount :          | 0.00 *                        |            | ~           | 0.              | 00 D 👻              |
|          |                    |                                |                     | Co                   | ld drinks                    |                 | McMoha         | in's Pizza - Large | e - Ready to |           | 100              |                 | ^ Rour            | nd Off :         | 208.00 Am                     | t Received |             | 208.            | 00 Clear            |
| 14       |                    |                                |                     | Col                  | ntectionery                  |                 | McMoha         | in's Pizza - Medi  | ium - Read   |           | 70<br>50         |                 | Receivab          | le Amt:          | 208.00 Pri                    | nt Set     | Two Copies  |                 | ~                   |
| H        |                    |                                |                     | FM                   | Cream                        |                 | Pizza Ba       | se - Large         | PB-L         |           | 50               |                 | ^ Change          | Paid :           | 0.00                          | γ          | All         |                 | Invoice             |
| Ten      | Record: M 4 1 of 2 |                                | No Filter           | Searc                | . ereum                      |                 | Pizza Ba       | se - Medium        |              |           | 40               |                 | Amt Bala          | nce :            | 0.00 Siz                      | 2          | A4 Portrait |                 | Invoice             |
|          | Search    All      | <ul> <li>Start Text</li> </ul> | O End Text          |                      |                              |                 | D: D           |                    |              |           | ar               |                 |                   |                  | Sal                           | e Slip     | 1L 80(70) m | im 🗸 😭          |                     |
| *        |                    |                                |                     | <b>Y</b>             |                              |                 |                |                    |              |           |                  |                 |                   |                  | P                             | rint All   | Print/Se    | nd PDF          |                     |
|          |                    |                                |                     |                      |                              |                 |                |                    |              |           |                  |                 |                   |                  |                               |            |             |                 |                     |
|          |                    |                                |                     |                      |                              |                 |                |                    |              |           |                  |                 |                   |                  |                               |            |             |                 |                     |

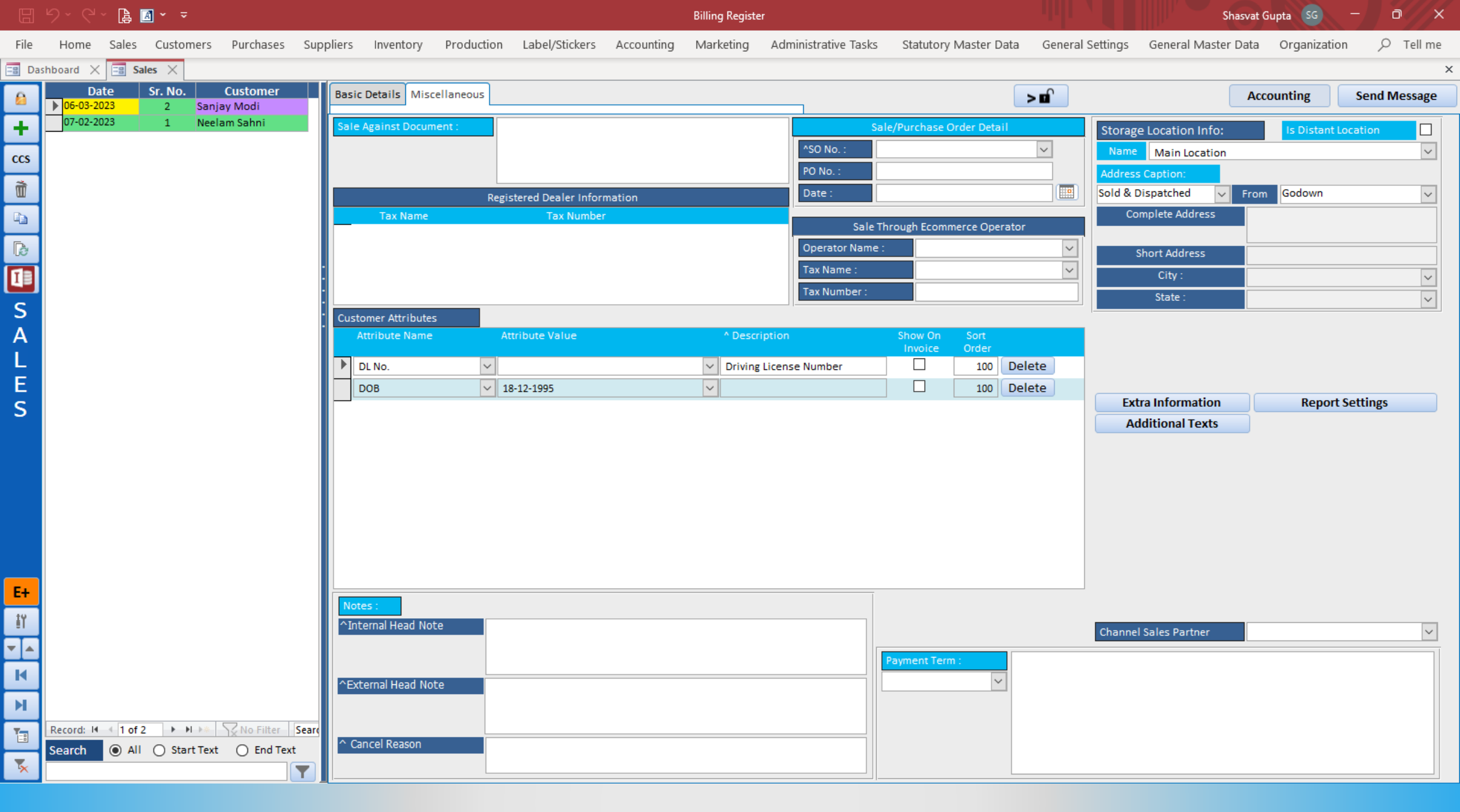

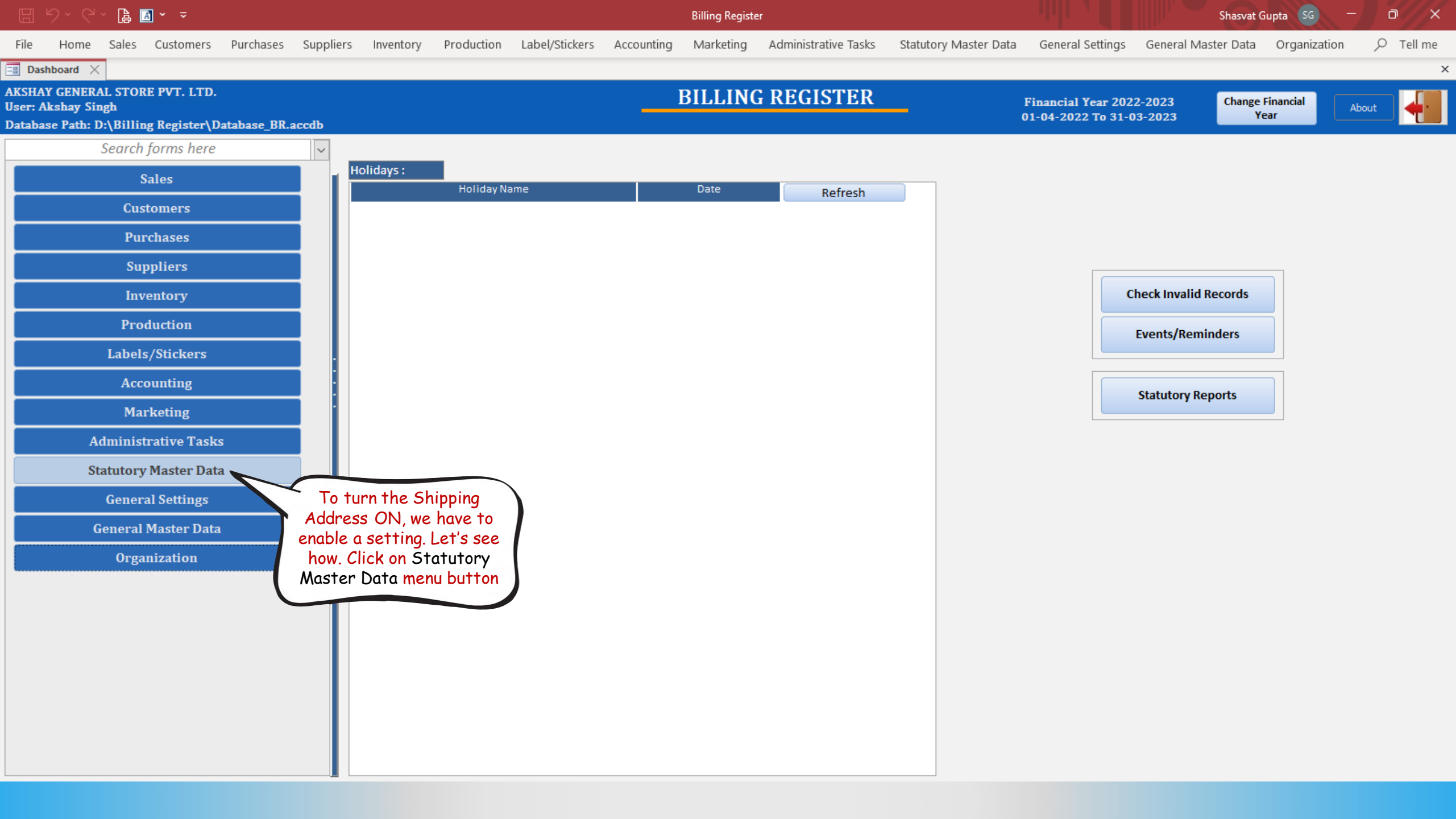

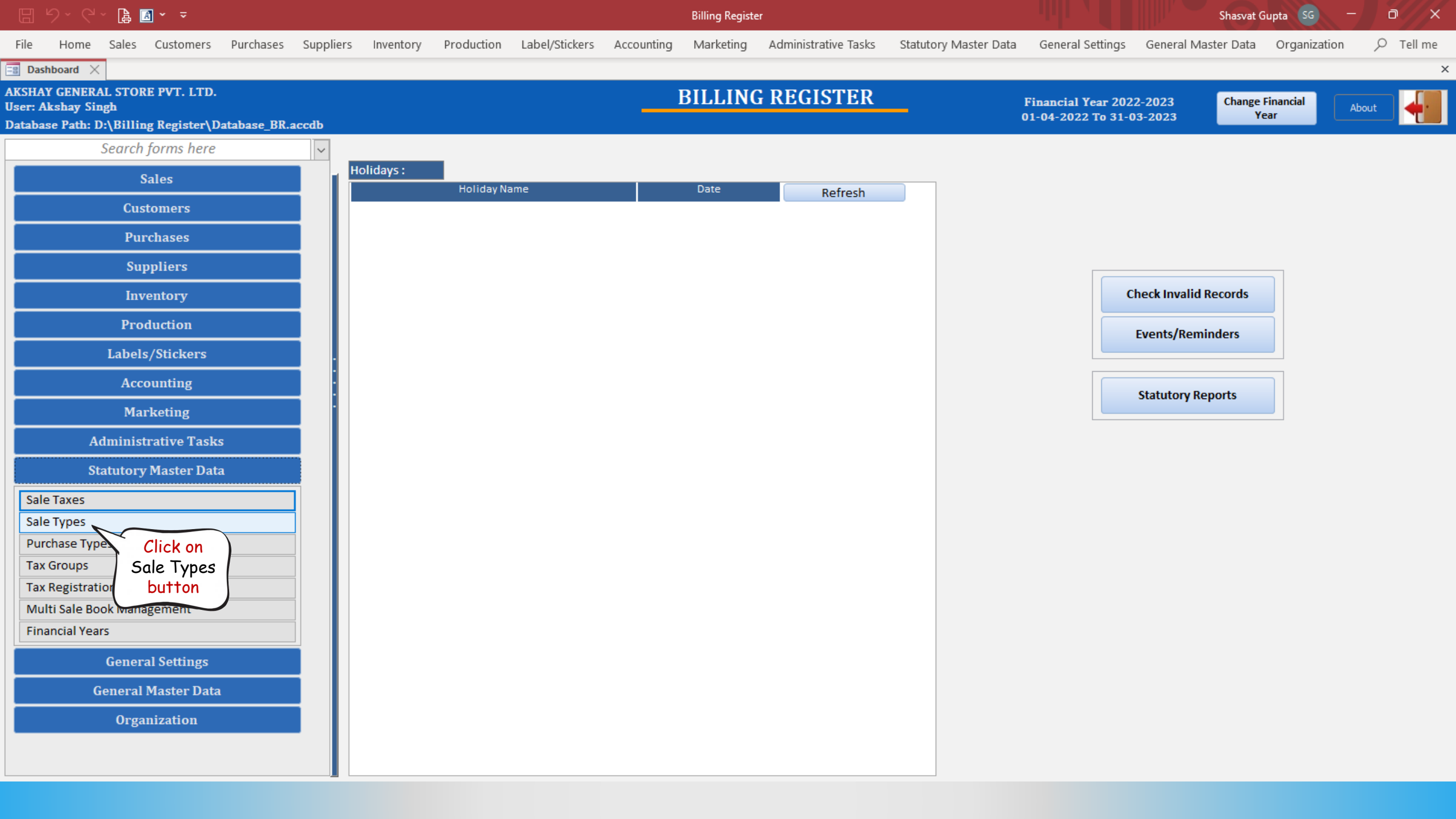

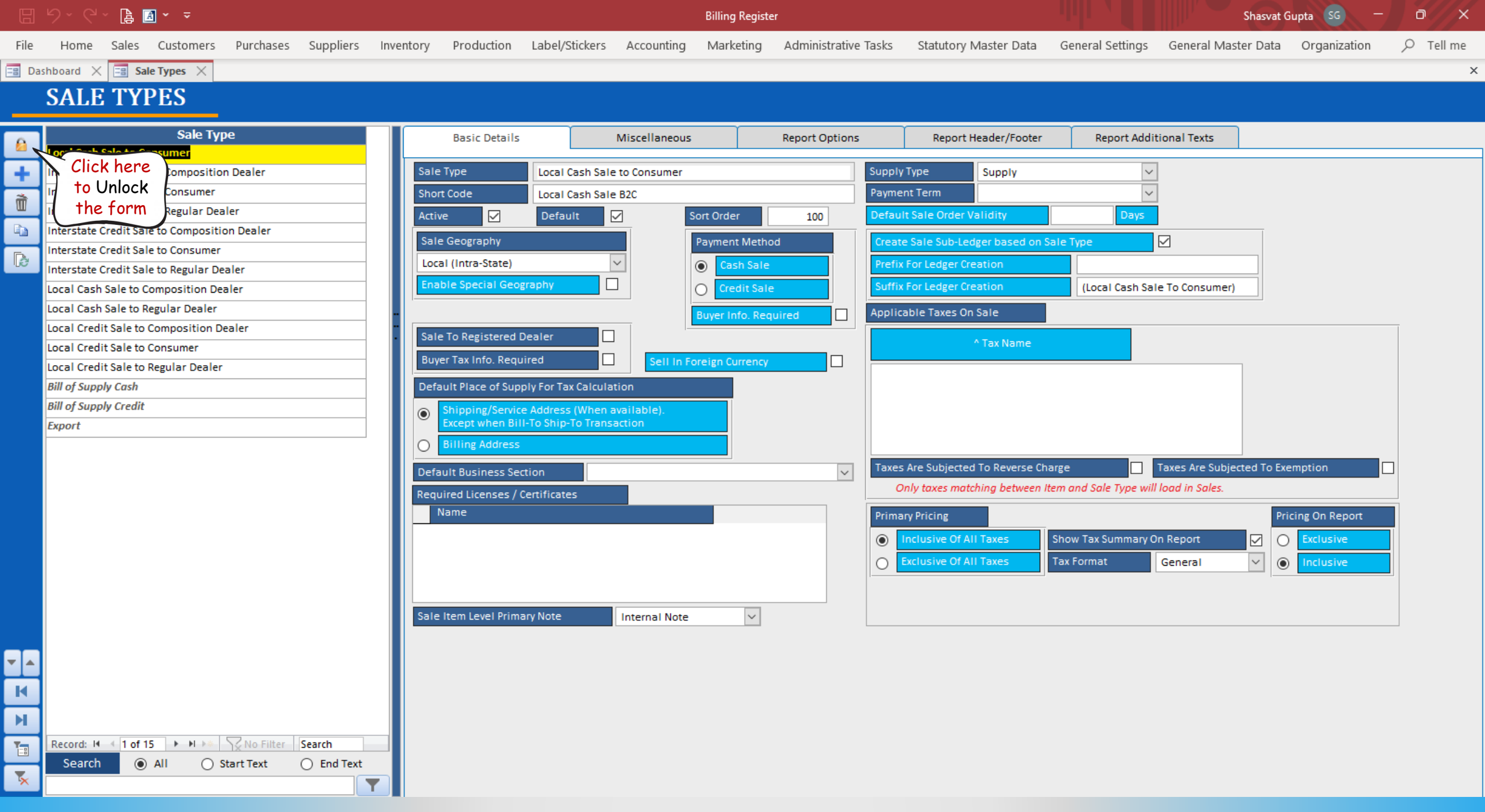

Billing Register

File

Home

Sales

Customers

Purchases

Suppliers

Inventory

Production

Label/Stickers

Accounting

Marketing

Administrative Tasks

Statutory Master Data

General Settings

General Master Data

Organization

P

Tell me

Sale Types X

# SALE TYPES

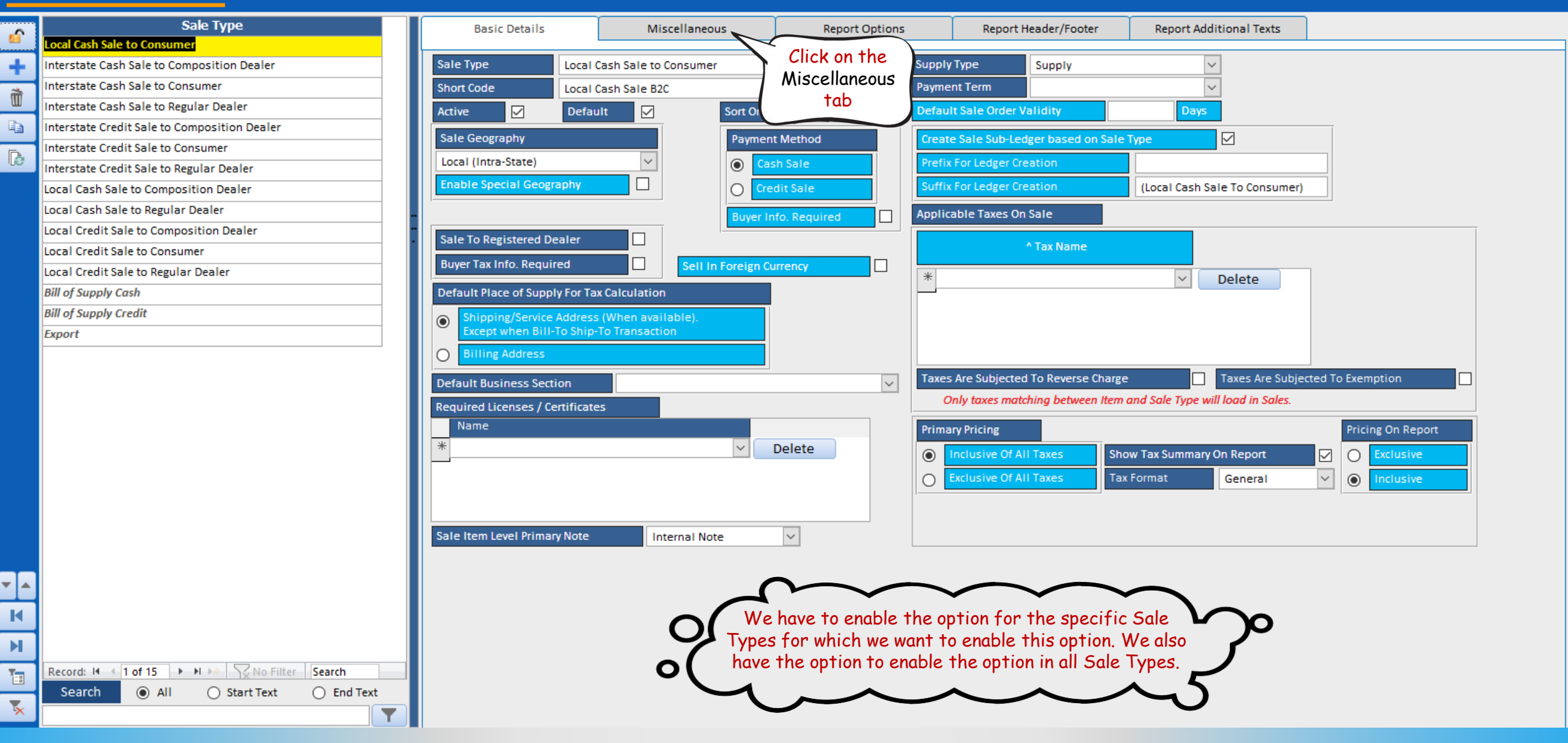

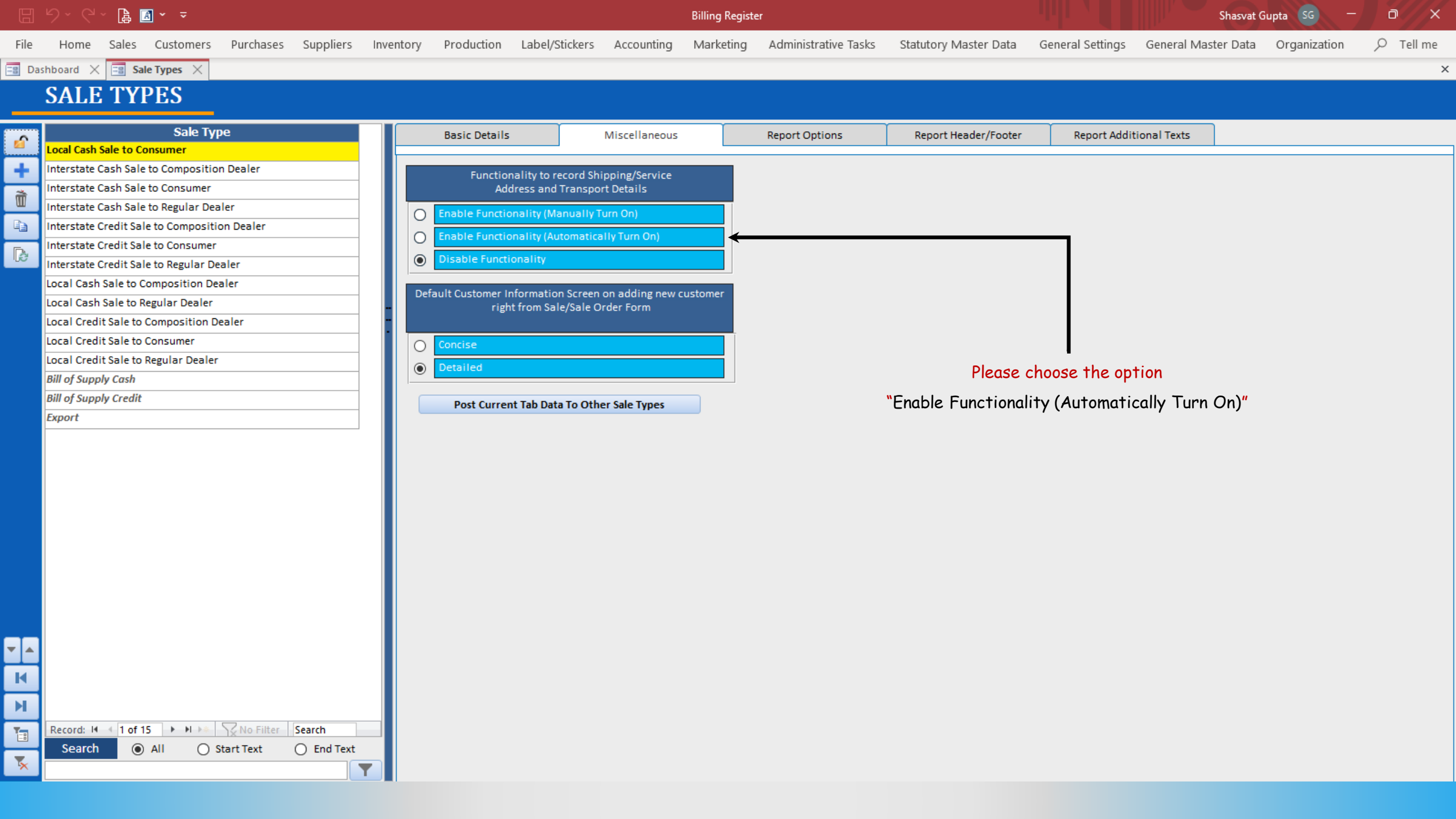

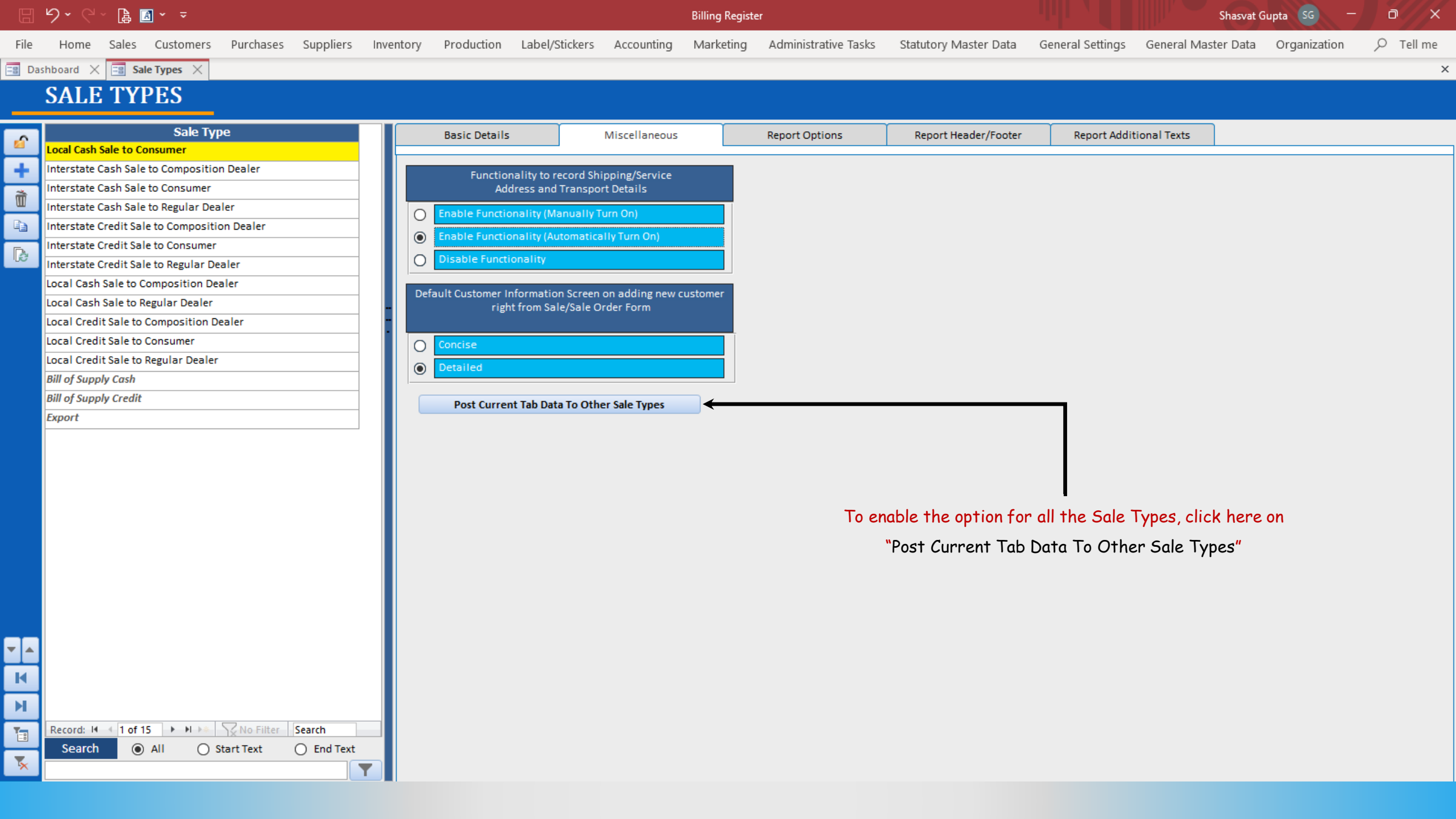

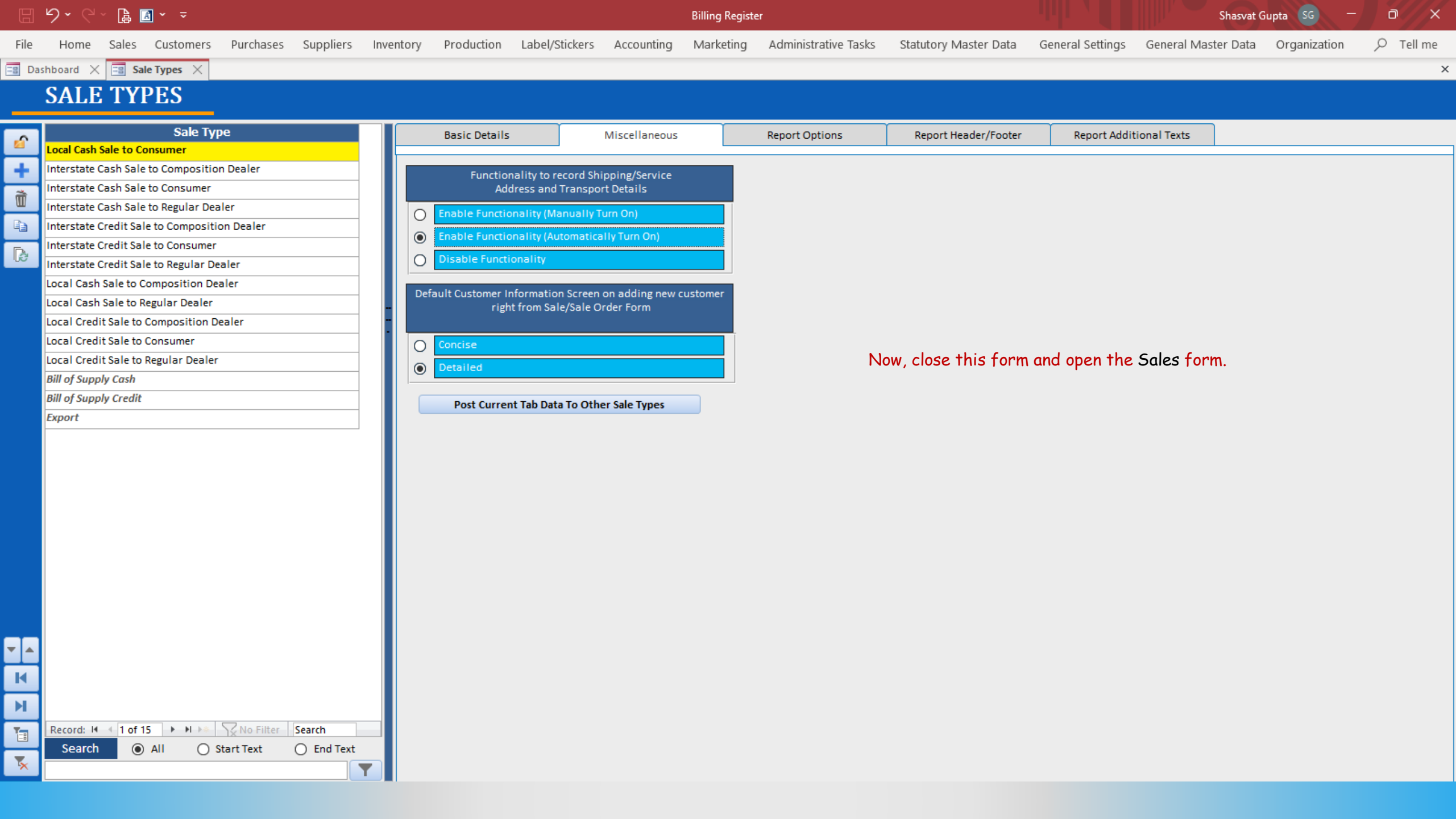

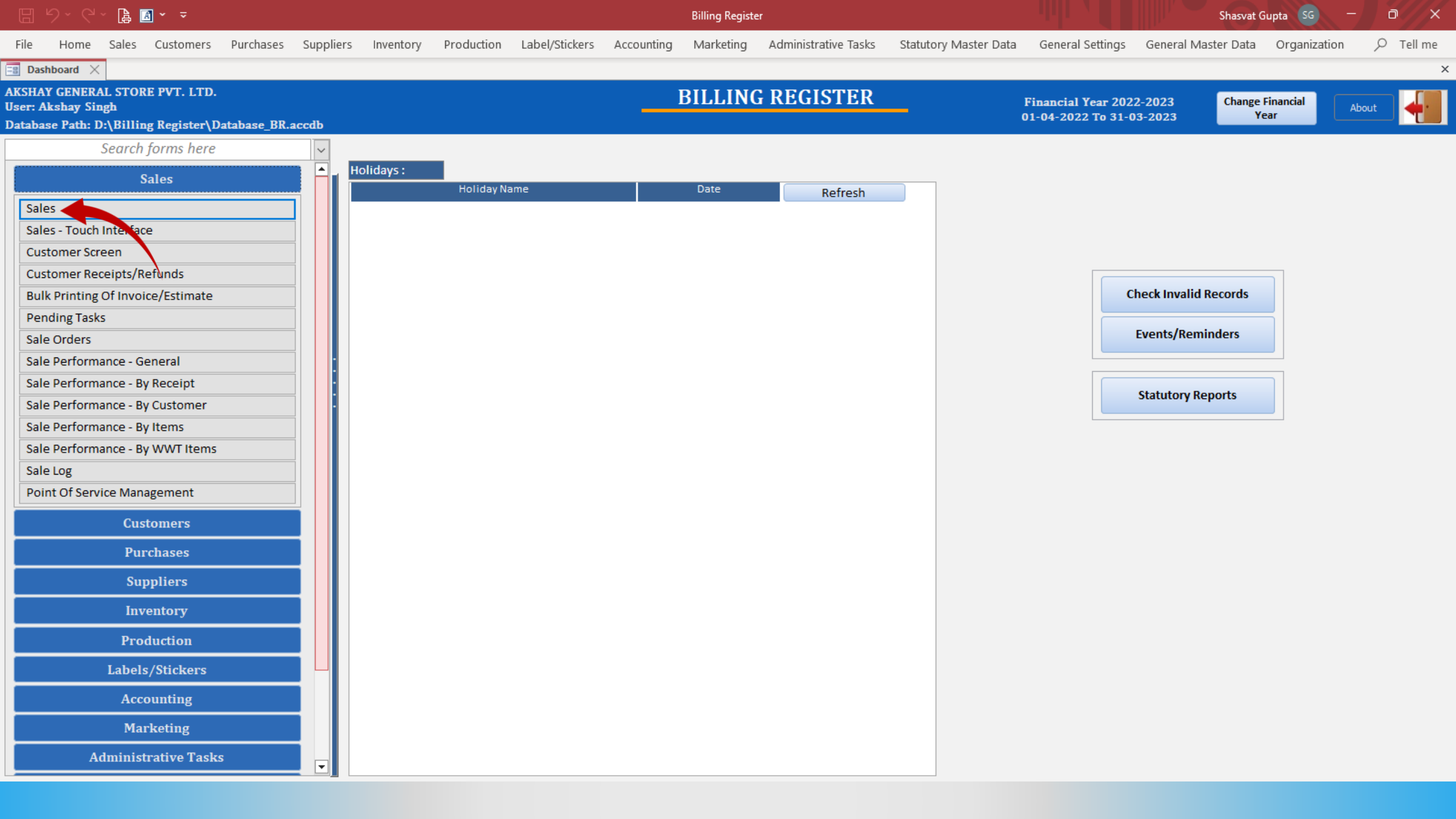

|          | ファイエ 障 L                       | a ~ ~        |                    |           |               |                   |               |                    | Billing Regi | ster      |               |               |        |                   |              | S                              | nasvat Gu | pta SG       | · · · · ·             |                   |
|----------|--------------------------------|--------------|--------------------|-----------|---------------|-------------------|---------------|--------------------|--------------|-----------|---------------|---------------|--------|-------------------|--------------|--------------------------------|-----------|--------------|-----------------------|-------------------|
| File     | Home Sales                     | Customers    | Purchases 3        | Suppliers | Inventory     | Production        | Label/Sticker | s Accounting       | Marketing    | Adminis   | trative Tasks | Statutory     | Master | Data Gene         | ral Settings | General Master                 | Data      | Organizati   | on 🔎                  | Tell me           |
| B Das    | shboard 🗙 🔚 Sa                 | les $\times$ |                    |           |               |                   |               |                    |              |           |               |               |        |                   |              |                                |           |              |                       | ×                 |
|          | Date                           | Sr. No. (    | Customer<br>v Modi | Basic De  | etails Misc   | ellaneous         |               |                    |              |           |               |               |        | > 🖬               |              |                                |           |              | Send M                | essage            |
| тJ       | Click hone                     | 1 Neelar     | ,<br>m Sahni       | ^ Sale I  | Vo:           | 2022-2            | 3/2           | SB Se              | C: WKIN      | ✓ Date:   |               | 06-03-        | -2023  | Sale Type:        | Local Cash   | Sale to Consumer               |           |              |                       | ~                 |
| -        |                                |              |                    | Custome   | er 🗸          | Choo              | e Customer    | C+ 1               | ID: SM1      | Assign    | C5 Jalala     |               |        |                   | Local (      | Intra-State)                   | Cash      | ^ Status >   | Initiated             | ~                 |
| ccs      | the form                       | · (          |                    | Phone:    |               | choo.             | Name :        | Sanjay Modi        |              | Clear     |               |               |        | RESS              | Sale To R    | egistered Dealer               |           |              |                       |                   |
| à        | The John                       |              |                    | City      | Jala          | ala               | V Sta         | ate Hary           | ana          | ~         |               |               |        |                   |              | POS For Tax<br>Billing Address |           |              |                       | Apply<br>Discount |
| W        |                                |              |                    | Item I    | Vo. >Selling  | g Selling         | ^ Unit List   | Unit Ex            | tra D        | iscount   | Unit          | Unit Sale     |        | Gross             | Gross        | Sale                           |           | ^ Tax        | Net                   |                   |
| <b>D</b> |                                |              |                    |           | Qty.^         | Unit              | Price         | Charg              | je 🛛         | %         | Discount      | Price         |        | Price             | Discount     | Price                          | A         | mount        | Price                 |                   |
| D.       |                                |              |                    |           | 1             | Pc v              | 108.00 /      | Pc 0.00            | /Pc          | 0         | 0.00          | 108.00        |        | 108.00            | 0.00         | 108.00                         |           | 0.00         | 108.00                |                   |
| 165      |                                |              |                    |           | Iviaggi ivian | а Раск - 90 д Х Б | 100.00 //     | 0.00               | With         |           | 0.00          | W/O           |        | 100.00            | 0.00         | 100.00                         | MISC      | ^ Status     | 100.00                | ~                 |
| ΙB       |                                |              |                    | ·         | Eanta 1.2 li  | tre hottle        | 100.00 /      | 0.00               | /FC          |           | 0.00          | 100.00        |        | 100.00            | L-Note       | 100.00                         | Mico      | A Status     | nitiated              |                   |
| c        |                                |              |                    |           | runtu 1.2 m   | ue bottle         |               |                    | vviui        |           |               | VV/0          |        |                   |              |                                | IVIISC    | " Status     | muateu                |                   |
| 3        |                                |              |                    |           |               |                   |               |                    |              |           |               |               |        |                   |              |                                |           |              |                       |                   |
| A        |                                |              |                    |           |               |                   |               |                    |              |           |               |               |        |                   |              |                                |           |              |                       |                   |
| L        |                                |              |                    |           |               |                   |               |                    |              |           |               |               |        |                   |              |                                |           |              |                       |                   |
| F        |                                |              |                    |           |               |                   |               |                    |              |           |               |               |        |                   |              |                                |           |              |                       |                   |
| c        |                                |              |                    |           |               |                   |               |                    |              |           |               |               |        |                   |              |                                |           |              |                       |                   |
| 3        |                                |              |                    |           |               |                   |               |                    |              |           |               |               |        |                   |              |                                |           |              |                       |                   |
|          |                                |              |                    |           |               |                   |               |                    |              |           |               |               |        |                   |              |                                |           |              |                       |                   |
|          |                                |              |                    |           |               |                   |               |                    |              |           |               |               |        |                   |              |                                |           |              |                       |                   |
|          |                                |              |                    |           |               |                   |               |                    |              |           |               |               |        |                   |              |                                |           |              |                       |                   |
|          |                                |              |                    |           |               |                   |               |                    |              |           |               |               |        |                   |              |                                |           |              |                       |                   |
|          |                                |              |                    |           |               |                   |               |                    |              |           |               |               |        |                   |              |                                |           |              |                       |                   |
|          |                                |              |                    | Dalat     | to Itom       | Selected Al       | Ourartit      |                    | 1 📕          | Itom      | Ordor         | 1             | G      | ross Price(Incl.) |              | 208.00                         |           |              |                       |                   |
|          |                                |              |                    | Delet     | te item       | Selected Al       | Quantit       | Y                  | 1 T          | litem     |               |               | Di     | iscount % :       |              | 0                              | A Curre   | nt Credit Br | lance                 | Dev/Talva         |
|          |                                |              |                    | Items 1   | With-Withou   | ut Additional (   | Charges       |                    |              |           | Load I        | Items From SO |        | Discour           | nt :         | 0.00                           |           |              | 0.00                  | Balance           |
| E+       |                                |              |                    |           |               | Search It         | em Here       |                    |              | Scan F    | arcode Here   |               | Sa     | ale Price(Incl.)  |              | 208.00                         | Recei     | ved IN       | ^ Amount              |                   |
| IΥ       |                                |              |                    | Ma        | in Category   |                   | Items         |                    | Inte         | rnal Code | List Price    | Tax           | Ad     | ddl. Chrgs(Incl.) |              | 0.00                           | Cash      |              | 208                   |                   |
|          |                                |              |                    | ▶ Bal     | kery          |                   | Fruit B       | n                  |              |           | 10            |               |        | ^ Tax Amou        | nt:          | 0.00 *                         | cusii     | ~            | 0                     | 00 D -            |
|          |                                |              |                    | Col       | d drinks      |                   | McMoh         | an's Pizza - Large | - Ready to   |           | 100           |               |        | Net Pric          | e:           | 208.00                         | Received  |              | 200                   |                   |
| н        |                                |              |                    | Cor       | nfectionery   |                   | McMoh         | an's Pizza - Mediu | um - Read    |           | 70            |               |        | ^ Round O         | ff :         | 0.00                           | + Sot     | Two Comins   | 208.                  | uu ciear          |
|          |                                |              |                    | FM        | CG - Food     |                   | McMoh         | an's Pizza - Small | - Ready t    |           | 50            |               |        | Receivable Ar     | nt:          | 208.00                         | i sei     | Two Copies   |                       | $\sim$            |
| м        |                                |              |                    | lce       | Cream         |                   | Pizza B       | ase - Large        | PB-L         |           | 50            |               |        | ^ Change Pai      | d :          | 0.00 Cop                       | y .       | AII          |                       | Invoice           |
| -        | Record: I + 1 of 2             | ► ► ► ►      | No Filter Se       | arc       |               |                   | Pizza B       | ase - Medium       |              |           | 40            |               | - 1    | Amt Balance       |              | 0.00 Size                      |           | A4 Portrait  | <ul> <li>I</li> </ul> | Invoice           |
| -        | Search <ul> <li>All</li> </ul> | ○ Start Text | O End Text         |           |               |                   | D: D          | CU                 |              |           | 105           |               |        |                   |              | Sale                           | Slip      | 1L 80(70) m  | m 🗸 🛱                 |                   |
| ×        |                                |              |                    |           |               |                   |               |                    |              |           |               |               |        |                   |              | P                              | int All   | Print/Se     | nd PDF                |                   |

|                  | 9 · C · 🔓 🖪 · 📼                    |                                         |                       | Billing                        | Register                    |                             |                              |                                                 |                                                  | Shasvat Gupta | sg –          | o            | ×                |
|------------------|------------------------------------|-----------------------------------------|-----------------------|--------------------------------|-----------------------------|-----------------------------|------------------------------|-------------------------------------------------|--------------------------------------------------|---------------|---------------|--------------|------------------|
| File             | Home Sales Customers Purchases Sup | ppliers Inventory Production L          | Label/Stickers A      | ccounting Marke                | ting Administ               | rative Tasks                | Statutory Maste              | r Data Genera                                   | l Settings General Mas                           | iter Data Or  | rganization   | РTe          | ell me           |
| =8 Da            | shboard 🗙 📑 Sales 🗙                |                                         |                       |                                |                             |                             |                              |                                                 |                                                  |               |               |              | ×                |
| 6                | Date Sr. No. Customer              | Basic Details Miscellaneous             |                       |                                |                             |                             |                              | > 🖬                                             |                                                  |               |               | Send Mess    | sage             |
| +                | 07-02-2023 1 Neelam Sahni          | ^ Sale No: 2022-23/2                    |                       | SB Sec: WKIN                   | V Date:                     |                             | 06-03-2023                   | 🛛 Sale Type:                                    | ocal Cash Sale to Consume                        | r             |               |              | $\sim$           |
| 200              |                                    | Customer V Choose                       | Customer              | C+ ^ID: SM1                    | Assign                      | C5, Jalala                  |                              | ADD                                             | Local (Intra-State)<br>Sale To Registered Dealer | Cash          | ^ Status > Ir | itiated      | ~                |
|                  |                                    | Phone:                                  | Name : Sanja          | ay Modi                        | Clear                       |                             |                              | RESS                                            | POS For Tax                                      |               |               | A            | Apply            |
| Ì                |                                    | City Jalala                             | ✓ State               | Haryana                        | ~                           |                             |                              |                                                 | Billing Address                                  | ~             |               | Di           | scount           |
| E)               |                                    | Item No. >Selling Selling<br>Qty.^ Unit | ^ Unit List<br>Price  | Unit Extra<br>Charge           | Discount<br>%               | Unit Ur<br>Discount         | nit Sale<br>Price            | Gross<br>Price                                  | Gross Sale<br>Discount Price                     | ^ To<br>Amo   | ax<br>ount    | Net<br>Price |                  |
| 6                |                                    | ▶ 1 1 Pc ∨                              | 108.00 /Pc            | 0.00 /Pc                       | 0                           | 0.00 1                      | 108.00                       | 108.00                                          | 0.00 108.00                                      | 0.0           | 00            | 108.00       |                  |
| Lê .             |                                    | Altem Maggi Maha Pack - 90 g X 6        |                       |                                | Nith                        |                             | w/o                          | ^ -                                             | Note                                             | Misc ^        | Status Initia | ated         | ~                |
| IB               |                                    |                                         | 100.00 /Pc            | 0.00 /Pc                       | 0                           | 0.00 1                      | 100.00                       | 100.00                                          | 0.00 100.00                                      | 0.0           | 00            | 100.00       |                  |
|                  |                                    | - Panta 1.2 Intre bottie                |                       |                                | With                        |                             | w/o                          |                                                 | NOLE                                             | Misc          | Status Initia | ated _       | ~                |
| A<br>L<br>E<br>S |                                    | Plea                                    | se note, the<br>The c | previously-ma<br>hanges in Set | ide Sales wo<br>tings would | on't be affe<br>be effectiv | ected upon o<br>ve only on n | changing any<br>1ew Sales.<br>1705 Price(Incl.) | setting.                                         |               |               |              |                  |
|                  |                                    | Delete Item Selected All                | Quantity              |                                |                             | order T                     |                              | iscount % :                                     | 205.00                                           | ACurrent      | Cradit Palan  | ~            |                  |
|                  |                                    | Items With-Without Additional Char      | rges                  |                                |                             | Load Iten                   | ms From SO                   | Discount                                        | 0.00                                             | current       | crean balan   | 0 00 Ba      | //Take<br>alance |
| E+               |                                    | Search Item                             | n Here                |                                | Scan B                      | arcode Here                 | s                            | ale Price(Incl.)                                | 208.00                                           | Received      | d IN ^.       | Amount       |                  |
| Ξĭ               |                                    | Main Category                           | Items                 |                                | Internal Code               | List Price                  | Tax 🔺 🔺                      | ddl. Chrgs(Incl.)                               | 0.00                                             | Cash          | ~             | 208.00       | D                |
|                  |                                    | ▶ Bakery                                | Fruit Bun             |                                |                             | 10                          |                              | ^ Tax Amount                                    | 0.00                                             | *             | ~             | 0.00         | D 🖵              |
|                  |                                    | Cold drinks                             | McMohan's P           | izza - Large - Ready ti        |                             | 100                         |                              | Net Price                                       | 208.00                                           | Amt Received  |               | 208.00       | Clear            |
| K                |                                    | Confectionery                           | McMohan's P           | izza - Medium - Reac           |                             | 70                          |                              | * Round Off                                     | 0.00                                             | Print Set Tw  | o Copies      |              |                  |
| Ы                |                                    | FMCG - Food                             | McMohan's P           | izza - Small - Ready t         | 0.0.1                       | 50                          |                              | ^ Change Paid                                   | 208.00                                           | Copy All      |               | 🗸 🚔 In       | voice            |
| _                |                                    | Ice Cream                               | Pizza Base - L        | arge<br>Andium                 | PB-L                        | 50                          |                              | Amt Balance                                     | 0.00                                             | Size A4       | Portrait      |              | wolco            |
|                  | Soarch All Start Taxt C End Taxt   |                                         | Dires Dase - N        | Yearum                         |                             | -0                          |                              |                                                 | 0.00                                             | ale Slin 11   | 80(70) mm     |              | a                |
| <b>*</b>         |                                    |                                         |                       |                                |                             |                             |                              |                                                 |                                                  | Drint All     | Drint/Cond D  |              |                  |
|                  | I                                  |                                         |                       |                                |                             |                             |                              |                                                 |                                                  | FILLEAL       | Frinty Send P | ur 📃         |                  |

|             | 9 ° ° • 🖪     | A ~ -         |                    |                  |                            |                    |              |                         |                                | Billir        | ng Regist | er         |                  |                    |                |               |                                      | Shasvat (  | Gupta SG        |               | a x                 |
|-------------|---------------|---------------|--------------------|------------------|----------------------------|--------------------|--------------|-------------------------|--------------------------------|---------------|-----------|------------|------------------|--------------------|----------------|---------------|--------------------------------------|------------|-----------------|---------------|---------------------|
| File        | Home Sales    | Customers     | Purchases          | Suppliers        | Inventory                  | Production         | Label/St     | tickers                 | Accountin                      | g Mar         | rketing   | Adminis    | trative Tasks    | Statutory N        | /laster Data   | General Se    | ttings General Ma                    | ister Data | Organiz         | ation 🔎       | Tell me             |
| =8 Da       | shboard 🗙 📑 S | ales $	imes$  |                    |                  |                            |                    |              |                         |                                |               |           |            |                  |                    |                |               |                                      |            |                 |               | ×                   |
| 6           | Date          | Sr. No.       | Customer<br>v Modi | Basic (          | Details Misc               | cellaneous         |              |                         |                                |               |           |            |                  |                    |                | > 🖬           |                                      |            |                 | Send I        | Message             |
| +           | 07-02-2023    | 1 Neela       | m Sahni            | ^ Sale           | e No:                      | 2022-              | -23/2        |                         | SB                             | Sec: WK       | IN 🗸      | Date:      |                  | 06-03-2            | 2023 😐 Sa      | le Type: Loca | I Cash Sale to Consum                | er         |                 |               | ~                   |
| - 1         | Clickhar      | $\overline{}$ |                    | Custor           | ner 🗸                      | Choc               | ose Custor   | ner                     | C+                             | ^ID: SM       | 1         | Assign     | C5, Jalala       |                    | ~              | ^ADD          | ocal (Intra-State)                   | Cash       | ^ Statu         | s > Initiated | 1 🗸                 |
| CCS         | to Add        | ·e            |                    | Phone            | e:                         |                    | 🗸 Na         | ime : Sa                | njay Modi                      |               |           | Clear      |                  |                    |                | RESS          | e To Registered Deale<br>POS For Tax | er 📃       |                 |               | Apply               |
| ñ           | a Sale        |               |                    | City             | Jal                        | ala                | •            | State                   | Ha                             | ryana         |           | $\sim$     |                  |                    |                |               | Billing Addres                       | s 🗸        |                 |               | Discount            |
|             |               |               |                    | ltem             | No. >Sellin<br>Qty.^       | ig Selling<br>Unit | ^ Uni<br>Pri | t List<br>ce            | Unit<br>Cha                    | Extra<br>prae | Dis       | count<br>% | Unit<br>Discount | Unit Sale<br>Price | Gross<br>Price | Gro<br>Disc   | oss Sale<br>ount Price               |            | ^ Tax<br>Amount | Net<br>Price  |                     |
|             |               |               |                    |                  | 1 1                        | Pc 🗸               | / 108.00     | /Pc                     | 0.00                           | /Pc           |           | 0          | 0.00             | 108.00             | 108.00         | 0.            | 00 108.00                            | 0          | 0.00            | 108.00        | J                   |
| Ŀê          |               |               |                    | ^ite             | m Maggi Mah                | ha Pack - 90 g X   | 6            |                         |                                |               | With      | -          |                  | W/O                |                | ^ I-Note      |                                      | Mis        | c A Status      | Initiated     | ~                   |
| IB          |               |               |                    | •<br><u>Alte</u> | 2 1<br>Eanta 1.21          | PC                 | 100.00       | /Pc                     | 0.00                           | /Pc           |           | 0          | 0.00             | 100.00             | 100.00         | 0.            | 00 100.00                            | )          | 0.00            | 100.00        | )                   |
| c           |               |               |                    |                  | runtu 1.2 n                | ine bothe          |              |                         |                                |               | with      |            |                  | W/O                |                | - Hote        |                                      | IVIIS      | " Status        | initiated     |                     |
| A<br>L<br>S |               |               |                    |                  |                            |                    |              |                         |                                |               |           | 1          |                  |                    |                |               |                                      |            |                 |               |                     |
|             |               |               |                    | Del              | ete Item                   | Selected A         | All Qu       | antity                  |                                | 1             | +         | Item       | Order 🚹          | 1                  | Discount       | e(inci.)      | 208.00                               |            |                 |               |                     |
|             |               |               |                    | Items            | With-Withou                | ut Additional      | Charges      |                         |                                |               |           |            | Load             | Items From SO      |                | Discount :    | 0.00                                 | - Curi     | rent Credit     | Balance       | Pay/Take<br>Balance |
| E+          |               |               |                    |                  |                            | Search I           | ltem Here    |                         |                                |               |           | Scan E     | Barcode Here     | 2                  | Sale Pric      | e(Incl.)      | 208.00                               | Rec        | eived IN        | ^ Amoun       | t                   |
| ΞΥ          |               |               |                    | м                | lain Category              |                    | Ite          | ems                     |                                |               | Intern    | nal Code   | List Price       | Tax _              | Addl. Chr      | ıs(Incl.)     | 0.00                                 | ▶ Cash     | ~               | / 20          | 8.00 D              |
| <b>T</b> A  |               |               |                    | Ba               | akery                      |                    | ▶ Fr         | ruit Bun                |                                |               |           |            | 10               |                    | ^              | ax Amount :   | 0.00                                 | *          | ~               |               | 0.00 D 👻            |
|             |               |               |                    | Co               | old drinks                 |                    | M            | lcMohan'                | s Pizza - Larg                 | ge - Ready    | / ti      |            | 100              |                    | _              | Round Off :   | 208.00                               | Amt Receiv | ed              | 20            | 8.00 Clear          |
|             |               |               |                    |                  | onfectionery<br>MCG - Food |                    |              | icwionan':<br>IcMohan': | s Pizza - Med<br>s Pizza - Sma | all - Ready   | ac<br>v t |            | 50               |                    | Rec            | eivable Amt:  | 208.00                               | Print Set  | Two Cop         | ies           | ~                   |
|             |               |               |                    |                  |                            |                    |              |                         |                                |               |           |            |                  |                    |                |               |                                      | -          |                 |               |                     |

T Record: II 4 1 of 2 I II II No Filter Searc Search 

All
Start Text
End Text •

Ice Cream

T

×

Pizza Base - Large

Diese Deese Conell

Pizza Base - Medium

PB-L

50

40

25

0.00 Copy

0.00 Size

Sale Slip

Print All

All

A4 Portrait

1L 80(70) mm

Print/Send PDF

Invoice

 $\sim$ 

 $\sim$ 

Invoice

-

0

^ Change Paid

•

|          | り、 C、 🖡 📓 🗸 👻                                 |                                                        | Billing Register               |                       |                                                      | Shasvat Gupta 🛯 🚽 🗇 🗙           |
|----------|-----------------------------------------------|--------------------------------------------------------|--------------------------------|-----------------------|------------------------------------------------------|---------------------------------|
| File     | Home Sales Customers Purchases Su             | ppliers Inventory Production Label/Stickers Accounting | Marketing Administrative Tasks | Statutory Master Data | General Settings General Mas                         | ter Data Organization 🔎 Tell me |
| == Das   | shboard 🗙 🖃 Sales 🗙                           |                                                        |                                |                       |                                                      | ×                               |
| <b>6</b> | Date Sr. No. Customer                         | Basic Details Miscellaneous Shipping/Service Address   |                                | >                     | Ð                                                    | Accounting Send Message         |
| +        | 06-03-2023 2 Sanjay Modi                      | ^ Sale No: 2022-23/3                                   | Notice that a                  | 06-03-2023 Sale       | Type: Local Cash Sale to Consume                     | r 🗸                             |
| ccs      | 07-02-2023 1 Neelam Sahni                     | Customer Choose Customer C+                            | third tab for                  |                       | ADD Local (Intra-State)<br>Sale To Registered Dealer | Cash ^ Status > Initiated v     |
| 3        |                                               | Phone: Name :                                          | Shipping/Service               |                       | POS For Tax                                          | Apply                           |
|          |                                               | Item No. >Selling Selling ^ Unit List U                | appeared here. Unit            | Unit Sale Gross       | Gross Sale                                           | ^ Tax Net                       |
|          |                                               | Qty.^ Unit Price                                       | liscount                       | Price Price           | Discount Price                                       | Amount Price                    |
| ß        |                                               |                                                        |                                |                       |                                                      |                                 |
| I        |                                               |                                                        |                                |                       |                                                      |                                 |
| S        |                                               |                                                        |                                |                       |                                                      |                                 |
| Δ        |                                               |                                                        |                                |                       |                                                      |                                 |
| î        |                                               |                                                        |                                |                       |                                                      |                                 |
| F        |                                               |                                                        |                                |                       |                                                      |                                 |
| S        |                                               |                                                        |                                |                       |                                                      |                                 |
| Ũ        |                                               |                                                        |                                |                       |                                                      |                                 |
|          |                                               |                                                        |                                |                       |                                                      |                                 |
|          |                                               |                                                        |                                |                       |                                                      |                                 |
|          |                                               |                                                        |                                |                       |                                                      |                                 |
|          |                                               |                                                        |                                |                       |                                                      |                                 |
|          |                                               | Delete Item Selected All Quantity —                    | 0 + Item Order 1               | 0 Discount %          | 0.00                                                 | A Current Credit Balance        |
|          |                                               | Items With-Without Additional Charges                  | Load                           | Items From SO D       | iscount : 0.00                                       | 0.00 Balance                    |
| E+       |                                               |                                                        | Scan Barcode Here              | Sale Price(I          | ncl.) 0.00                                           | Received IN ^ Amount            |
| ΞΥ       |                                               | Main Category Items                                    | Internal Code List Price       | Tax Addl. Chrgs(I     | ncl.) 0.00 -                                         | Cash 0.00 D                     |
| <b>T</b> |                                               | Cold drinks McMohan's Pizza - Large                    | - Ready to 100                 |                       | et Price : 0.00                                      | * 0.00 D -                      |
| K        |                                               | Confectionery McMohan's Pizza - Medi                   | um - Reac 70                   | ^ Ro                  | und Off : 0.00                                       | Clear                           |
| H        |                                               | FMCG - Food McMohan's Pizza - Small                    | - Ready t 50                   | Receiv                | oble Amt. 0.00                                       |                                 |
|          | Record: H 4 1 of 3 + H + No Filter Search     | Ice Cream Pizza Base - Large Pizza Base - Medium       | PB-L 50                        |                       | lance : 0.00 S                                       | ize A4 Portrait                 |
|          | Search      All      Start Text      End Text |                                                        | 25                             |                       | S                                                    | ale Slip 1L 80(70) mm 🗸 🙀 📳     |
| <b>*</b> |                                               |                                                        |                                |                       |                                                      | Print All Print/Send PDF        |

| G          | P ( B            | A ~ ~           |              |           |                        |                      |                      |                                            | Billing Register | r                   |                    |          |                    |                   | lh.           | Shasvat Gupta | SG –           |                        | $\nearrow$   |
|------------|------------------|-----------------|--------------|-----------|------------------------|----------------------|----------------------|--------------------------------------------|------------------|---------------------|--------------------|----------|--------------------|-------------------|---------------|---------------|----------------|------------------------|--------------|
| File       | Home Sale        | s Customers     | Purchases    | Suppliers | Inventory              | Production           | Label/Stickers       | Accounting                                 | Marketing        | Administrative Tasl | s Statutor         | / Master | r Data Genera      | al Settings       | General Mas   | ter Data Or   | ganization     | ,О Tell                | me           |
| =8 Da      | shboard 🗙 💷      | Sales $	imes$   |              |           |                        |                      |                      |                                            |                  |                     |                    |          |                    |                   |               |               |                |                        | ×            |
| 6          | Date             | Sr. No.<br>3    | Customer     | Basic     | Details Mis            | cellaneous Sh        | ipping/Service Ad    | dress                                      |                  |                     |                    |          | > 🖬                |                   |               | Account       | ing Se         | end Messa              | ge           |
| +          | 06-03-2023       | 2 San           | jay Modi     | ^ Sal     | e No:                  | 2022-2               | 23/3                 | SB Sec                                     | WKIN 🗸           | Date:               | 06-0               | 3-2023   | Sale Type:         | Local Cash Sal    | e to Consume  | r             |                |                        | $\sim$       |
|            | 07-02-2023       | 1 Nee           | lam Sahni    | Custor    | mer 🗸                  | Choo                 | ose Customer         | C+ ^//                                     | D:               | Assign              |                    |          | ✓ ^ADD             | Local (Intra      | -State)       | Cash          | Status > Init  | tiated                 | $\sim$       |
| us         |                  |                 |              | Phon      | ie:                    |                      | Vame :               | Firs                                       | t choose tl      | he T                |                    |          | RESS               | POS               | For Tax       |               |                | Ар                     | ply          |
| Ť          |                  |                 |              | City      |                        |                      | v Sta                | custo                                      | omer. You n      | nay                 |                    |          |                    | Bi                | Iling Address | ~             |                | Disc                   | ount         |
| -          |                  |                 |              | Iten      | n No. >Sellii<br>Qty.^ | ng Selling<br>Y Unit | ^ Unit List<br>Price | sear                                       | rch by nam       | e, Discount         | Unit Sale<br>Price |          | Gross<br>Price     | Gross<br>Discount | Sale<br>Price | ^ Ta<br>Amoi  | unt            | Net<br>Price           |              |
|            |                  |                 |              |           |                        |                      |                      | num                                        | ber or cod       | le.                 |                    |          |                    |                   |               |               |                |                        |              |
| 6          |                  |                 |              |           |                        |                      |                      |                                            |                  |                     |                    |          |                    |                   |               |               |                |                        |              |
| IB         |                  |                 |              | •         |                        |                      |                      |                                            |                  |                     |                    |          |                    |                   |               |               |                |                        |              |
| S          |                  |                 |              | •         |                        |                      |                      |                                            |                  |                     |                    |          |                    |                   |               |               |                |                        |              |
| Δ          |                  |                 |              | •         |                        |                      |                      |                                            |                  |                     |                    |          |                    |                   |               |               |                |                        |              |
| Ϋ́.        |                  |                 |              |           |                        |                      |                      |                                            |                  |                     |                    |          |                    |                   |               |               |                |                        |              |
| ÷.         |                  |                 |              |           |                        |                      |                      |                                            |                  |                     |                    |          |                    |                   |               |               |                |                        |              |
| E<br>C     |                  |                 |              |           |                        |                      |                      |                                            |                  |                     |                    |          |                    |                   |               |               |                |                        |              |
| 2          |                  |                 |              |           |                        |                      |                      |                                            |                  |                     |                    |          |                    |                   |               |               |                |                        |              |
|            |                  |                 |              |           |                        |                      |                      |                                            |                  |                     |                    |          |                    |                   |               |               |                |                        |              |
|            |                  |                 |              |           |                        |                      |                      |                                            |                  |                     |                    |          |                    |                   |               |               |                |                        |              |
|            |                  |                 |              |           |                        |                      |                      |                                            |                  |                     |                    |          |                    |                   |               |               |                |                        |              |
|            |                  |                 |              |           |                        |                      |                      |                                            |                  |                     |                    |          |                    |                   |               |               |                |                        |              |
|            |                  |                 |              |           |                        |                      |                      |                                            |                  |                     |                    |          | Proce Drice/Incl.) |                   | 0.00          |               |                |                        |              |
|            |                  |                 |              | De        | lete Item              | Selected A           | U Quantity           |                                            |                  | Item Order          |                    |          | viscount % :       |                   | 0.00          | A Current (   | redit Balance  |                        |              |
|            |                  |                 |              | Items     | With-Witho             | out Additional       | Charges              |                                            |                  | L                   | oad Items From S   | 0        | Discount           | :                 | 0.00          | current C     | (              | D.00 Pay/<br>D.00 Bala | Take<br>ance |
| E+         |                  |                 |              |           |                        |                      |                      |                                            |                  | Scan Barcode H      | ere                | s        | ale Price(Incl.)   |                   | 0.00          | Received      | IN <u>^</u> Ar | nount                  |              |
| ΞΥ         |                  |                 |              | N         | Aain Category          | /                    | Items                |                                            | Interna          | al Code List Pric   | e Tax              |          | ddl. Chrgs(Incl.)  |                   | 0.00          | Cash          | $\sim$         | 0.00                   | <u>ا</u> د   |
| -          |                  |                 |              | Ð         | Bakery                 |                      | Fruit Bu             | n                                          |                  | 10                  |                    |          | ^ Tax Amount       | •                 | 0.00          | *             | ~              | 0.00                   | <u>&gt;</u>  |
|            |                  |                 |              |           | old drinks             |                      | McMohi               | an's Pizza - Large -<br>an's Pizza - Modiu | Ready to         | 100                 |                    |          | ^ Round Off        | :                 | 0.00          | Mmt Received  |                | 0.00                   | Clear        |
|            |                  |                 |              |           | MCG - Food             |                      | McMoha               | an's Pizza - Mediu                         | - Ready t        | 50                  |                    |          | Receivable Am      | t.                | 0.00          | Print Set Two | o Copies       |                        | $\sim$       |
| М          |                  |                 |              |           | ce Cream               |                      | Pizza Ba             | ise - Large                                | PB-L             | 50                  |                    |          | ^ Change Paid      | :                 | 0.00          | Copy All      | ~              | 🕗 🖓 Inv                | oice         |
| 1          | Record: I4 🖂 1 o | f3 ► ► ► ►      | No Filter    | Searc     |                        |                      | Pizza Ba             | se - Medium                                |                  | 40                  |                    | <b>,</b> | Amt Balance :      |                   | 0.00 S        | ize A4        | Portrait 🕔     | 🖌 🔲 Inv                | oice         |
|            | Search 💿 🗚       | II 🔘 Start Text | t 🔘 End Text |           |                        |                      | D: D-                |                                            |                  | ar                  |                    |          |                    |                   | S             | ale Slip 1L a | 80(70) mm 🕓    | / 😫 (                  |              |
| <b>F</b> × |                  |                 |              | <b>Y</b>  |                        |                      |                      |                                            |                  |                     |                    |          |                    |                   |               | Print All     | Print/Send PDI | F 🚺 🛄                  | 0            |

## 🗄 9· C· 🕼 🖪 · 📼

Billing Register

Shasvat Gupta SG — 🗇 🗙

| File     | Home Sale        | s Custo        | mers Purchases          | Supp  | oliers Inver  | ntory Pr          | roduction       | Label/Stickers Ac     | counting Marke         | eting     | Administr   | rative Tasks     | Statutory          | / Mast | er Data Genera     | l Settings Genera     | Master Data   | Organization    | 2            | Tell me  |
|----------|------------------|----------------|-------------------------|-------|---------------|-------------------|-----------------|-----------------------|------------------------|-----------|-------------|------------------|--------------------|--------|--------------------|-----------------------|---------------|-----------------|--------------|----------|
| E Da     | shboard 🗙 📑      | Sales $\times$ |                         |       |               |                   |                 |                       |                        |           |             |                  |                    |        |                    |                       |               |                 |              | ×        |
| 6        | Date             | Sr. No.<br>3   | Customer<br>Sanjay Modi |       | Basic Details | s Miscella        | neous Shi       | pping/Service Address |                        |           |             |                  |                    |        | > 🖬                |                       | Ace           | ounting         | Send M       | essage   |
| +        | 06-03-2023       | 2              | Sanjay Modi             |       | ^ Sale No:    |                   | 2022-2          | 3/3                   | Click on               | $\sim$    | Date:       |                  | 06-0               | 3-2023 | 🔢 Sale Type: 🛛     | ocal Cash Sale to Con | sumer         |                 |              | $\sim$   |
|          | 07-02-2023       | 1              | Neelam Sahni            |       | Customer      | ~                 |                 |                       | this tab               |           | Assign      | C5, Jalala       |                    |        | ✓ ^ADD             | Local (Intra-State)   | Cash          | ^ Status >      | Initiated    | ~        |
| ccs      |                  |                |                         |       | Phone:        |                   |                 | 🗸 Name : Sanjay       | Moar                   |           | Clear       |                  |                    |        | RESS               | POS For Tax           | ealer         |                 | (            | Apply    |
| ñ        |                  |                |                         |       | City          | Jalala            |                 | 🧹 State               | Haryana                |           | $\sim$      |                  |                    |        |                    | Billing Ac            | dress 🧹       |                 |              | Discount |
| G.       |                  |                |                         |       | Item No.      | >Selling<br>Qty.^ | Selling<br>Unit | ^ Unit List<br>Price  | Unit Extra<br>Charge   | Disc<br>9 | ount<br>% [ | Unit<br>Discount | Unit Sale<br>Price |        | Gross<br>Price     | Gross<br>Discount     | Sale<br>Price | ^ Tax<br>Amount | Net<br>Price |          |
| B        |                  |                |                         |       |               |                   |                 |                       |                        |           |             |                  |                    |        |                    |                       |               |                 |              |          |
|          |                  |                |                         | -     |               |                   |                 |                       |                        |           |             |                  |                    |        |                    |                       |               |                 |              |          |
| 42       |                  |                |                         | -     |               |                   |                 |                       |                        |           |             |                  |                    |        |                    |                       |               |                 |              |          |
| S        |                  |                |                         | -     |               |                   |                 |                       |                        |           |             |                  |                    |        |                    |                       |               |                 |              |          |
| A        |                  |                |                         |       |               |                   |                 |                       |                        |           |             |                  |                    |        |                    |                       |               |                 |              |          |
| L        |                  |                |                         |       |               |                   |                 |                       |                        |           |             |                  |                    |        |                    |                       |               |                 |              |          |
| E        |                  |                |                         |       |               |                   |                 |                       |                        |           |             |                  |                    |        |                    |                       |               |                 |              |          |
| S        |                  |                |                         |       |               |                   |                 |                       |                        |           |             |                  |                    |        |                    |                       |               |                 |              |          |
|          |                  |                |                         |       |               |                   |                 |                       |                        |           |             |                  |                    |        |                    |                       |               |                 |              |          |
|          |                  |                |                         |       |               |                   |                 |                       |                        |           |             |                  |                    |        |                    |                       |               |                 |              |          |
|          |                  |                |                         |       |               |                   |                 |                       |                        |           |             |                  |                    |        |                    |                       |               |                 |              |          |
|          |                  |                |                         |       |               |                   |                 |                       |                        |           |             |                  |                    |        |                    |                       |               |                 |              |          |
|          |                  |                |                         |       |               |                   |                 |                       |                        |           |             |                  |                    |        |                    |                       |               |                 |              |          |
|          |                  |                |                         |       | Delete Ite    | em Sele           | ected Al        | l Quantity –          | - 0                    | +         | Item O      | rder 🚹           | 0                  |        | Gross Price(Incl.) | 0                     | 00            |                 |              |          |
|          |                  |                |                         |       | Items With    | -Without          | Additional C    | Charges               |                        |           |             | Load It          | tems From S        | 0      | Discount % :       |                       | 0 ^ Cur       | rent Credit Bal | ance         | Pay/Take |
| E+       |                  |                |                         |       |               |                   |                 |                       |                        |           |             |                  |                    | -1     | Sale Price(Incl.)  | 0                     | 00            |                 | 0.00         | Balance  |
| 19       |                  |                |                         |       |               |                   | Search It       | em Here               |                        |           | Scan Bo     | arcode Here      | -                  |        | Addl. Chrgs(Incl.) |                       | 0.00 Re(      | eived IN        | ^ Amount     |          |
|          |                  |                |                         |       | Main Ca       | ategory           |                 | Fruit Bun             |                        | Interna   | arCode      | List Price       | Tax                |        | ^ Tax Amount :     |                       | 0.00 Cash     | <u>~</u>        | 0.           |          |
| ▼ ▲      |                  |                |                         |       | Cold dri      | inks              |                 | McMohan's Piz         | zza - Large - Ready ti |           |             | 100              |                    |        | Net Price :        | 0                     | .00           |                 | 0.           |          |
| K        |                  |                |                         |       | Confect       | ionery            |                 | McMohan's Piz         | zza - Medium - Reac    |           |             | 70               |                    | 1 11   | ^ Round Off :      | 0                     | .00           |                 | 0.           | 00 Clear |
|          |                  |                |                         |       | FMCG -        | Food              |                 | McMohan's Piz         | zza - Small - Ready t  |           |             | 50               |                    |        | Receivable Amt.    | 0                     | .00 Print Set | Two Copies      |              | ~        |
| M        |                  |                |                         |       | Ice Crea      | am                |                 | Pizza Base - La       | arge                   | PB-L      |             | 50               |                    |        | ^ Change Paid :    | 0                     | .00 Copy      | All             |              | Invoice  |
| T        | Record: I4 4 1 0 | of3 ►          | No Filter               | Searc |               |                   |                 | Pizza Base - M        | edium                  |           |             | 40               |                    | Ţ      | Amt Balance :      | 0.                    | 00 Size       | A4 Portrait     | ~ 5          | Invoice  |
|          | Search 💿 🖉       | All 🔘 Sta      | art Text O End Text     |       |               |                   |                 | Dinne Danas Ca        |                        |           |             | llar             | 11 7               |        |                    |                       | Sale Slip     | 1L 80(70) mm    |              |          |
| <b>*</b> |                  |                |                         | T     |               |                   |                 |                       |                        |           |             |                  |                    |        |                    |                       | Print All     | Print/Send      | I PDF        |          |
|          |                  |                |                         |       |               |                   |                 |                       |                        |           |             |                  |                    |        |                    |                       |               |                 |              |          |

## là II ~ ⊽

**Billing Register** 

Q Tell me

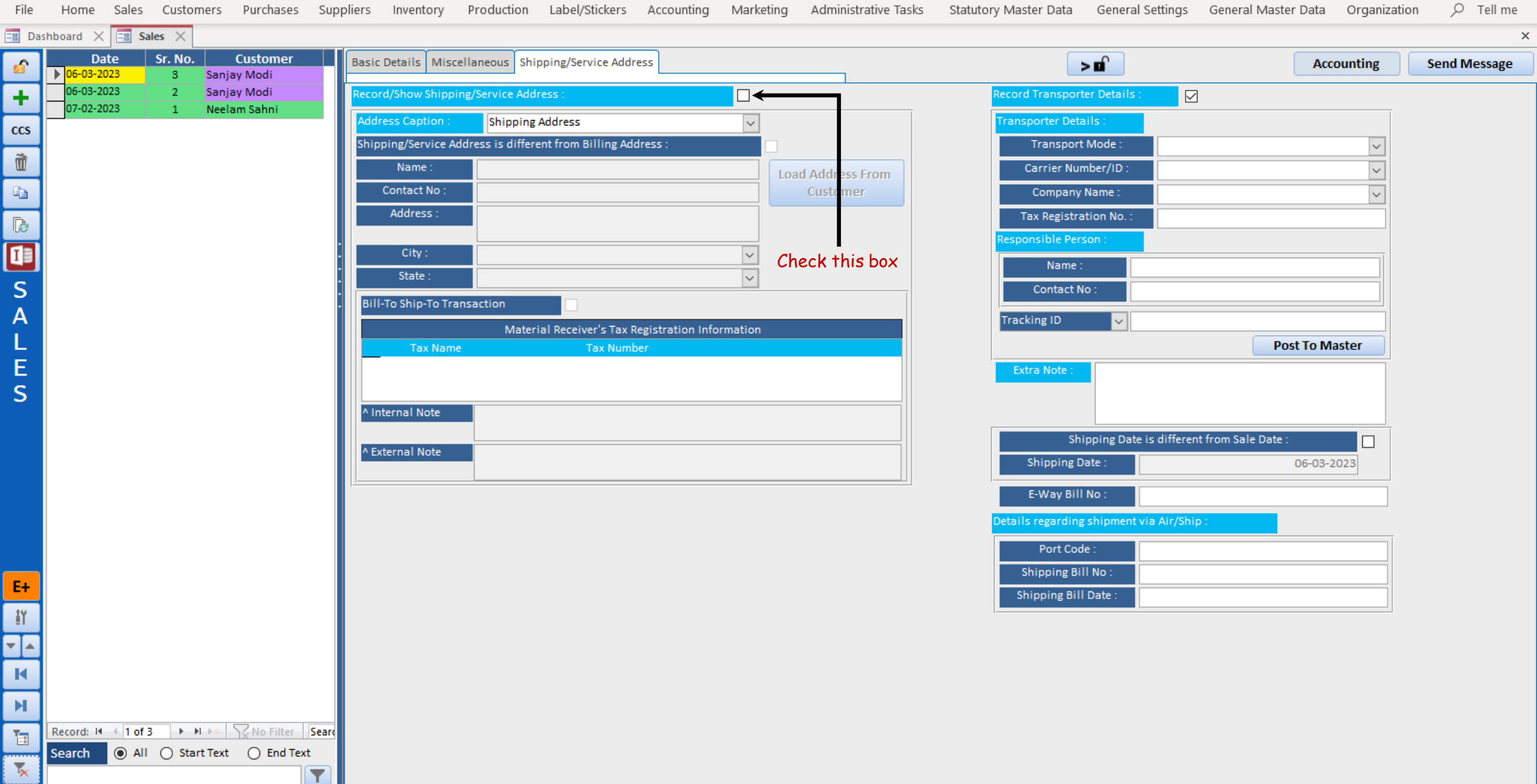

#### ⊾, 🖹 🖪 ∽ 🗢

**Billing Register** 

Shasvat Gupta SG D

Q Tell me Sales Customers Purchases Suppliers Inventory Production Label/Stickers Accounting Marketing Administrative Tasks Statutory Master Data General Settings General Master Data Organization File Home 🖃 Dashboard 🗙 🔚 Sales 🗙 × Date Sr. No. Customer Basic Details Miscellaneous Shipping/Service Address > 🖬 Send Message 6 Accounting 06-03-2023 Saniav Modi 3 06-03-2023 2 Saniav Modi Record/Show Shipping/Service Address : +  $\square$ 07-02-2023 Neelam Sahni 1 Address Caption : Shipping Address  $\sim$ Fransporter Details : ccs Shipping/Service Address is different from Billing Address : Transport Mode Ì Sanjay Modi Name Carrier Number/ID ~ Load Address From Contact No Company Name Address : C5. Jalala Þ Tax Registration No. 13 Jalala  $\sim$ Name :  $\sim$ State Haryana S Contact No Bill-To Ship-To Transaction Α Tracking ID  $\sim$ Material Receiver's Tax Registration Information L Post To Master Ε Extra Note: S Internal Note Shipping Date is different from Sale Date ^ External Note Shipping Date 06-03-2023 E-Way Bill No : Port Code Shipping Address for the customer has now loaded. Shipping Bill No E+ Shipping Bill Date ١Ÿ It's the same as the Billing Address. -K ы Record: H 4 1 of 3 + H + Store Searce 1 Search 
 All 
 Start Text 
 End Text 5 T

## 🗄 り・ペー 🔓 🖪 ・ 🕫

Billing Register

Shasvat Gupta SG - 🗇

Q Tell me Purchases Suppliers Inventory Production Label/Stickers Accounting Marketing Administrative Tasks Statutory Master Data General Settings General Master Data Organization File Home Sales Customers 🖃 Dashboard 🗙 🔚 Sales 🗙 X Date Sr. No. Customer Basic Details Miscellaneous Shipping/Service Address > 🖬 Send Message 6 Accounting 06-03-2023 Saniav Modi 3 06-03-2023 Saniav Modi Record/Show Shipping/Service Address +  $\checkmark$ 07-02-2023 Neelam Sahni 1 ddress Caption : Shipping Address  $\sim$ Fransporter Details : ccs Shipping/Service Address is different from Billing Address : Transport Mode ñ Sanjay Modi Name Carrier Number/ID Contact No Company Name Address : C5. Jalala ß Tax Registration No. 13 Jalala ~ Name : State Haryana  $\sim$ S Contact No Bill-To Ship-To Transaction Α Tracking ID  $\sim$ Material Receiver's Tax Registration Information L Post To Master Ε Extra Note: S Internal Note Shipping Date is different from Sale Date ^ External Note Shipping Date 06-03-2023 E-Way Bill No : Port Code If Shipping Address is different from Shipping Bill No E+ Shipping Bill Date Billing Address, check this box and input Ξĭ the desired address for Shipping Address. -K ы Record: H 4 1 of 3 + H + Store Searce T Search 
 All 
 Start Text 
 End Text T

#### b, 🖹 🖪 ∽ 🗢

**Billing Register** 

Shasvat Gupta SG D

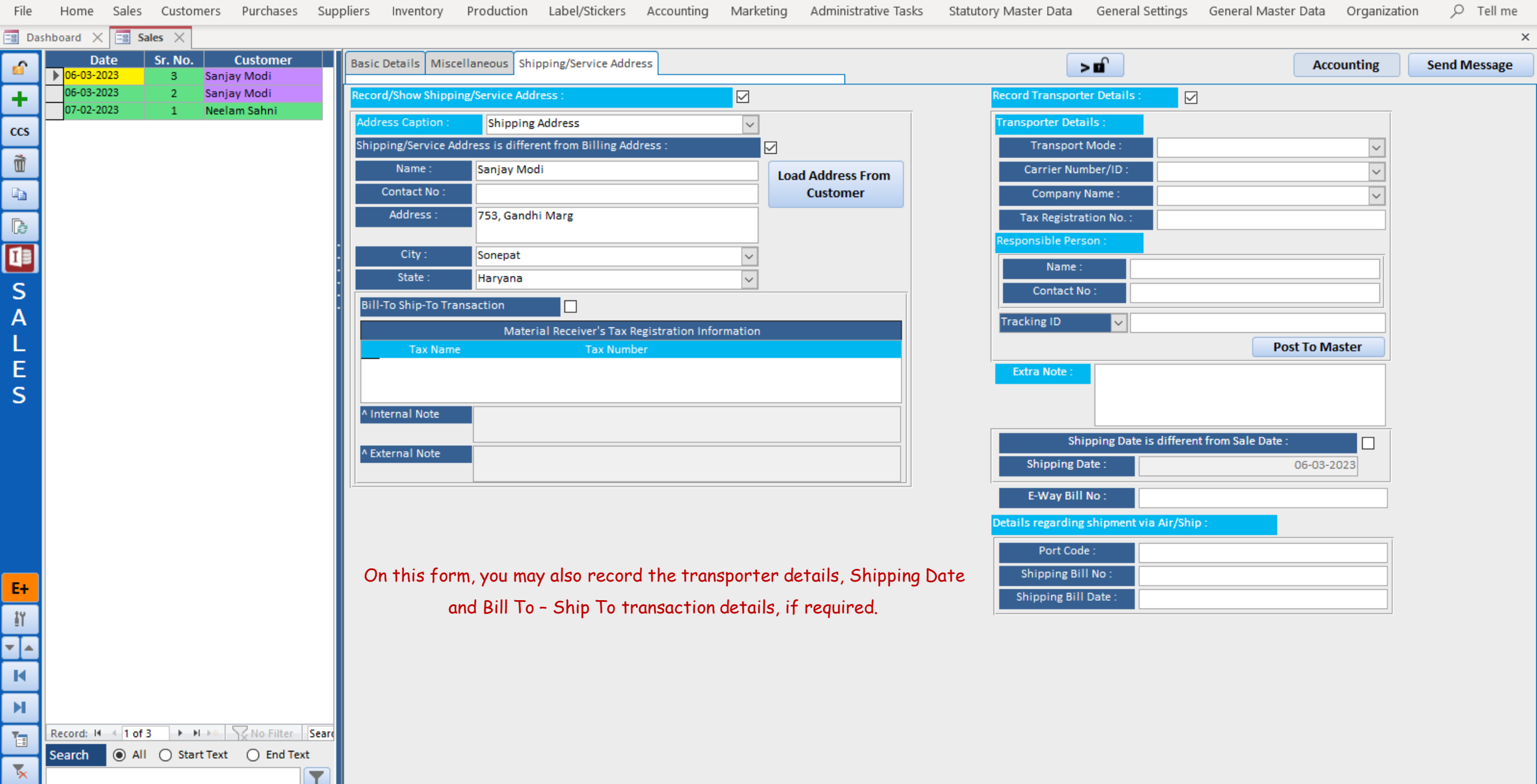